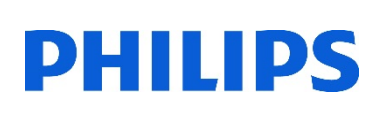

# Healthcare

Lumify

# Lumify セッティング

### Settings:設定

- 1. タブレットの電源を入れます
- 2. [Lumify]アプリケーションを起動します
- 3. [メニュー] 🧮 (画面左上) から、[Settings] 🗔 をタップします

# Walkthrough Settings 3 About

# Imaging:イメージング

- 1. Loop Duration:動画取り込み時間の設定(最大:10秒)
  - 青色のポイントを指でスライドして調整します

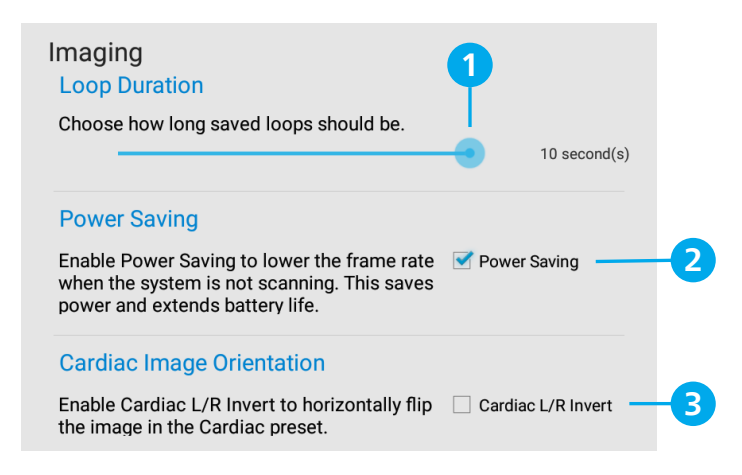

2. Power Saving:省エネルギー設定

[Power Saving]にチェックすると、スキャンしていない時はフレームレートを下げて節電し バッテリー寿命を延ばすことが可能です

3. Cardiac Image Orientation:画像の左右反転

[Cardiac L/R Invert]にチェックすると、Cardiac(心臓)プリセットで画像の左右反転が可能です

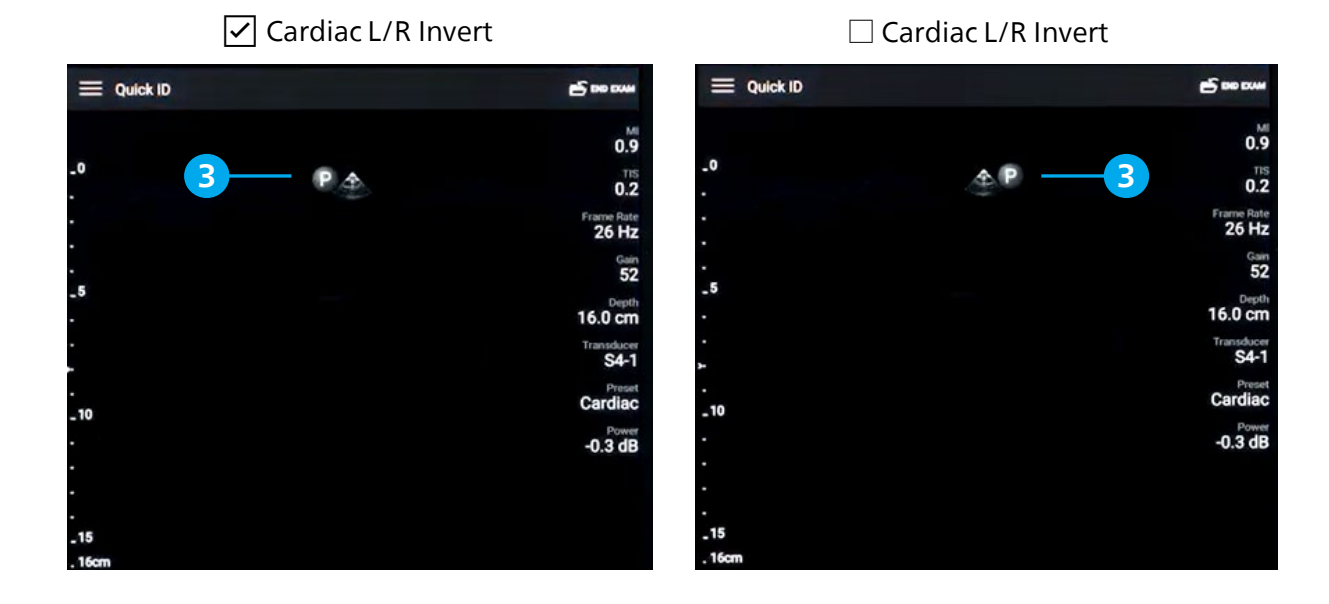

# Display:ディスプレイ

- Control Orientation:トランスジューサを持つ手を選択(Left:左、Right:右)
   デバイスを横向きで使用する際にコントロールの表示位置を変更します
- Power Control:出力パワー調整 [Power Control]にチェックすると、出力パワーを調整するためのコントロールが表示されます
- 3. Thermal Index Display:3つの熱的指標

TIS:軟部組織、TIB:骨、TOC:頭蓋骨のうち、どの指標を画面に表示するかを選択可能です

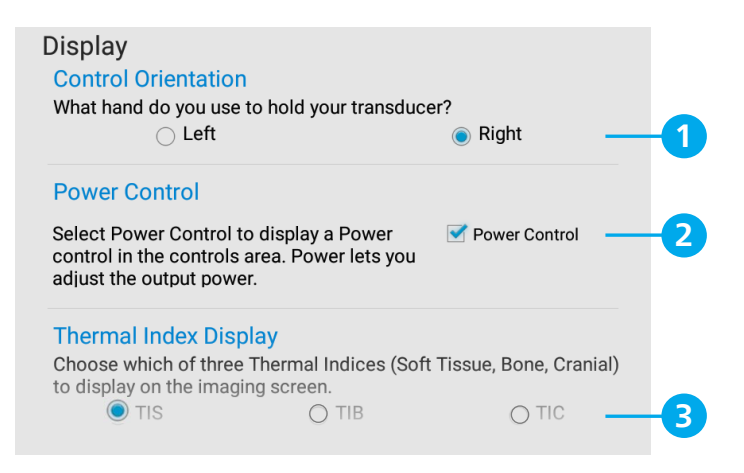

# Power Control

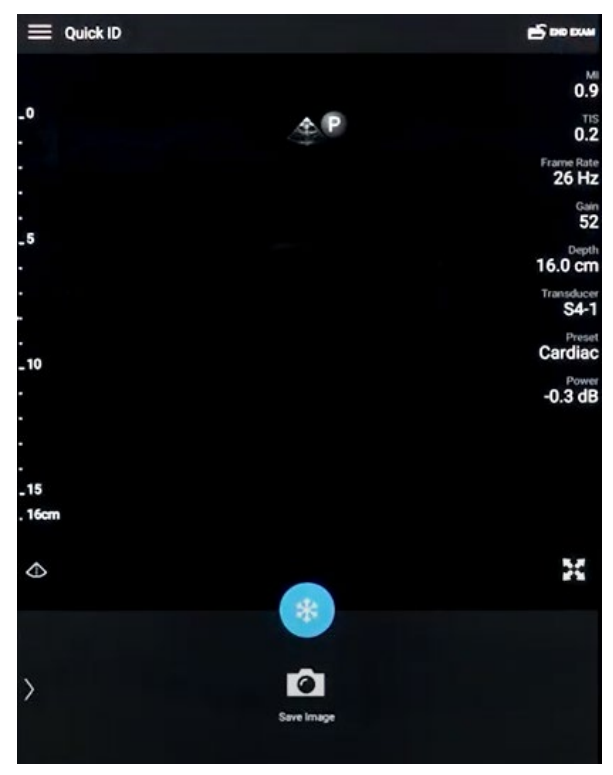

## Power Control

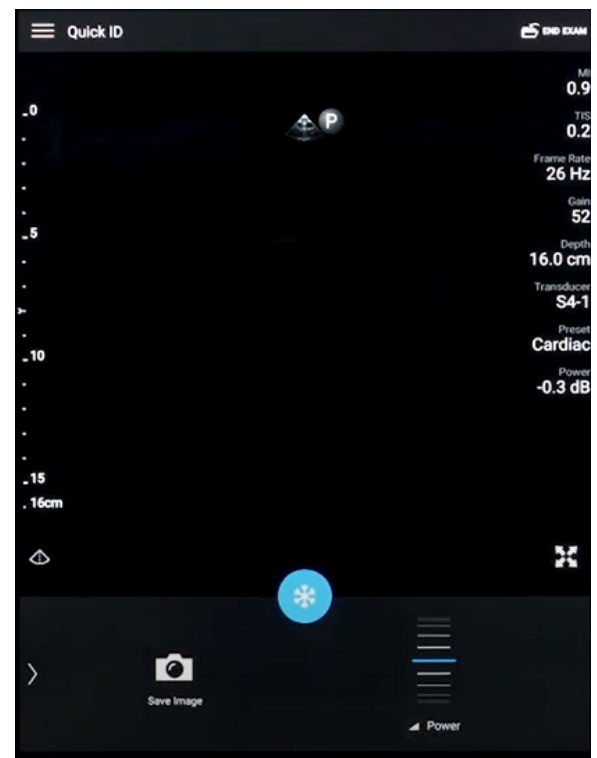

#### Miscellaneous:各種設定

- 1. Barcode Scanner: バーコード・スキャナーの設定
- 2. Patient Database:患者データベースの設定
  - ・Export Database:患者データの保管
  - ・Import Database:保管したデータのインポート
  - ·Repair Database:患者データの破損項目を削除
  - ·Reset Database: すべての患者データを削除
- 3. System Logs:診断ログ 装置に問題が発生した場合、[Send Logs]をタップし、Philipsに診断ログを送信します エラー発生時に自動的に診断ログを送信するには、[Auto-Send Logs]にチェックします
- 4. Audit Logs:監査ログ

[View Audit Logs]をタップし、リストから監査ログを選択します 監査ログは、患者データへのアクセスに関する以下の情報を記録します

- ・検査を開始および終了した時刻
- ・検査および画像を表示した時刻
- ・検査および画像をエクスポートまたは削除した時刻
- ・画像を電子メールで送信した時刻

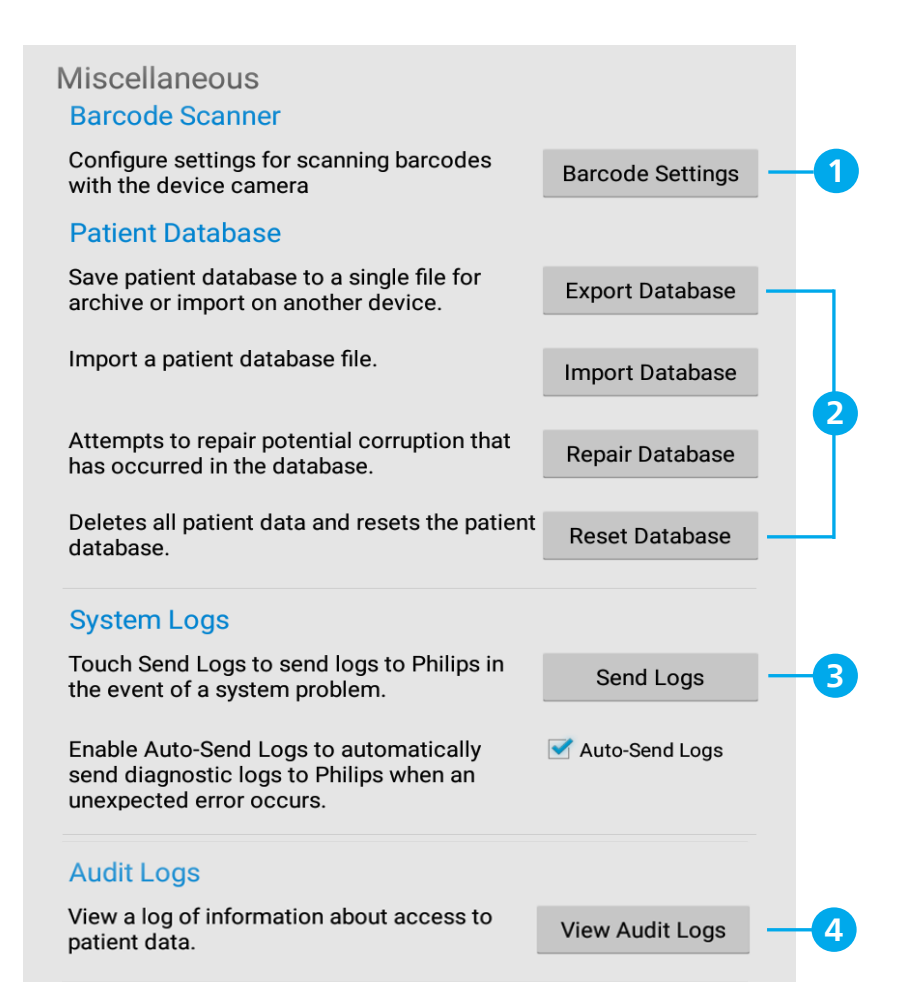

### Reacts Setting: Reactsの設定

- 1. Camera:カメラ設定
  - ·Reacts開始時に、Lumifyのカメラをオンにしてリモート・ユーザーにみせますか? Yes/No
  - ・初期設定で使用するカメラはどちらですか? Front(前面)/Back(背面)
- 2. Call Settings:コール設定
  - ・通話は、マイクをミュートした状態で開始しますか? Yes/No
  - ・Reacts開始時に、自動で超音波画像を共有しますか? Yes/No
- 3. Account and Login:アカウントとログイン設定
  - ・Lumify起動時に、Reactsへ自動でログインしますか? Yes/No
  - ・[Clear]をタップすると、Reactsのユーザー名、パスワードを消去します

| Reacts Settings<br>Camera<br>Do you want to show video from your camera<br>when a Reacts call begins?<br>• Yes                                         | a to the remote user | -0 |
|----------------------------------------------------------------------------------------------------|----------------------|----|
| Do you want to use your front or back facing o                                                                                                    |                      |    |
| Call Settings Do you want to start the call with the microphone muted?  Yes No Automatically share the ultrasound stream when starting a call?  Yes No |                      | -2 |
| Account and Login<br>Do you want to automatically login to your Reacts account when<br>Lumify is opened?<br>Yes  No                                    |                      | -3 |
| Clear Reacts username and password                                                                                                    | Clear                |    |

# Device, Transducers:デバイスとトランスジューサの設定

- 1. WiFi Settings:デバイスの無線ネットワーク設定
- Transducer Tests:トランスジューサ・テスト
   [Run Tests]をタップすると、トランスジューサの自己診断テストを実施します
   画質、トランスジューサの認識、エラー・メッセージの診断を行います
- 3. Registered Transducer: Lumifyに登録されているトランスジューサのリスト
  - ・Serial Number:シリアル番号
  - ・Model:型式
  - ·Registration Status:登録状況
  - \*リストからトランスジューサをタップすると、詳細情報が表示されます

| Device<br>WiFi Settings                                                    |                                                                       |                        |   |    |
|----------------------------------------------------------------------------|-----------------------------------------------------------------------|------------------------|---|----|
| Open device WiFi sett                                                      | ings page.                                                            | Configure WiFi         | - | -1 |
| Transducers<br>Transducer Tests                                            |                                                                       |                        |   |    |
| Run the transducer tes<br>the transducer face is<br>touching anything befo | sts. Please make sure<br>clean, dry and not<br>ore running the tests. | Run Tests              | - | -2 |
| Registered Transd<br>Below is a list of trans<br>Press one to show mo      | ucers<br>ducers that are registe<br>ore information.                  | ered with this system. |   |    |
| Serial Number                                                              | Model                                                                 | Registration Status    | _ | -3 |

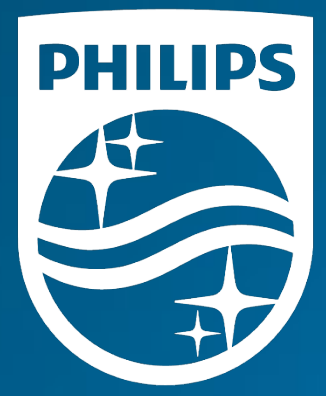

#### 製造販売業者 **株式会社フィリップス・ジャパン**

〒108-8507 東京都港区港南2-13-37 フィリップスビル

お客様窓口 0120-556-494 03-3740-3213 受付時間 9:00~18:00(土・日・祝祭日・年末年始を除く)

www.Philips.co.jp/healthcare

改良などの理由により予告なしに意匠、仕様の一部を変更する ことがあります。あらかじめご了承ください。詳しくは担当 営業、もしくは「お客様窓口」までお問い合わせください。 記載されている製品名などの固有名詞は、Koninklijke Philips N.V.またはその他の会社の商標または登録商標です。

© 2021 Philips Japan, Ltd.

販売名:超音波画像診断装置 Lumify 医療機器認証番号:302AFBZX00043000 管理医療機器/特定保守管理医療機器